PUBLIC

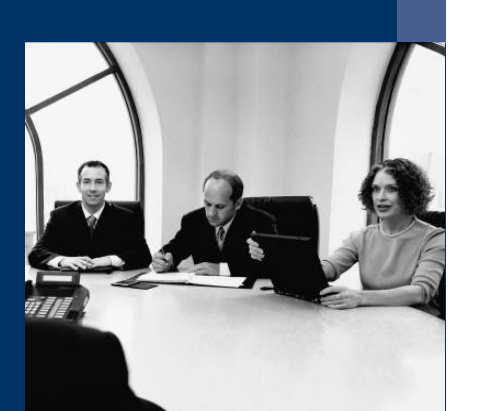

### Installation Guide

SAP Business One 8.81, 8.8, 2007 A or 2007 B on Microsoft SQL Server 2008 Express Edition

December 2010

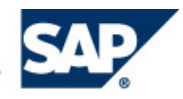

THE BEST-RUN BUSINESSES RUN SAP"

| 0113         |                |
|--------------|----------------|
| Icon         | Meaning        |
| Δ            | Caution        |
|              | Example        |
| $\mathbf{P}$ | Note           |
| <b></b>      | Recommendation |
| <b>SSD</b>   | Syntax         |

### Icons

## **Typographic Conventions**

| Type Style                  | Description                                                                                                    |  |
|-----------------------------|----------------------------------------------------------------------------------------------------|--|
| Example text                | Words or characters that appear on the screen. These include field<br>names, screen titles, pushbuttons as well as menu names, paths<br>and options.                                                                                    |  |
|                             | Cross-references to other documentation.                                                                                                    |  |
| Example text                | Emphasized words or phrases in body text, titles of graphics and tables.                                                                                                    |  |
| EXAMPLE TEXT                | Names of elements in the system. These include report names,<br>program names, transaction codes, table names, and individual<br>key words of a programming language, when surrounded by body<br>text, for example, SELECT and INCLUDE. |  |
| Example text                | Screen output. This includes file and directory names and their paths, messages, source code, names of variables and parameters as well as names of installation, upgrade and database tools.                                           |  |
| EXAMPLE TEXT                | Keys on the keyboard, for example, function keys (such as F2) or the ENTER key.                                                                                                    |  |
| Example text                | Exact user entry. These are words or characters that you enter in the system exactly as they appear in the documentation.                                                                                                    |  |
| <example text=""></example> | Variable user entry. Pointed brackets indicate that you replace these words and characters with appropriate entries.                                                                                                    |  |

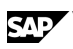

### Contents

| Introduction                                                                                            | 4   |
|----------------------------------------------------------------------------------------------------|-----|
| Purpose                                                                                                 | 4   |
| Limitations                                                                                             | 4   |
| Prerequisites                                                                                           | 4   |
| SAP Business One 8.81, 8.8, 2007 A or 2007 B on SQL Server 2008 Express Edition Installation<br>Process | 5   |
| Downloading SQL Server 2008 Express Edition                                                             | 6   |
| Installing and Configuring SQL Server 2008 Express Edition                                              | 7   |
| Prerequisites                                                                                           | 7   |
| Installing SQL Server 2008 Express Edition                                                              | 8   |
| Configuring SQL Server 2008 Express Edition                                                             | .17 |
| Installing SAP Business One 8.81, 8.8, 2007 A or 2007 B                                                 | .19 |
| Copyrights & Trademarks                                                                                 | .20 |
| Disclaimer                                                                                              | .20 |

# Introduction

## Purpose

As of SAP Business One Release 2007 A PL47 and 2007 B PL10, the application supports Microsoft SQL 2008 Express Edition. This document describes the technical installation of SAP Business One 2007 on SQL Server 2008 Express Edition.

## Limitations

Tests conducted by SAP showed that SAP Business One is subject to the following limitations when running on SQL Server 2008 Express Edition:

- Supports up to 3 concurrent users of the database.
- No individual database should grow beyond 3.5 gigabytes; otherwise, SAP cannot support the parameters set by Microsoft for using SQL Server 2008 Express Edition. To prevent this from happening, do the following:
  - Monitor the growth of the databases and be sure to implement an early warning system to advise the system administrator when the database grows to within 10% of the 3.5 GB size limit.
  - Only the implementation of an early warning system can ensure that the customer has sufficient time to upgrade to SQL Standard Edition and help you avoid escalations.
     One way you can implement an early warning system is by using the sample script at <a href="http://searchsqlserver.techtarget.com/tip/0.289483.sid87">http://searchsqlserver.techtarget.com/tip/0.289483.sid87</a> gci1313431.00.html. Based on this script, the SQL Server administrator or support engineer can perform standard tasks such as executing SQL Server stored procedures and setting up alerts. For more information about these tasks, see <u>SQL Server 2000 Books Online</u>, <u>SQL Server 2005 Books Online</u> and <u>SQL Server 2008 Books Online</u> in the download centre of the Microsoft Web site.

#### NOTE

This script is provided on a public page. Therefore, SAP does not take any responsibility for it. Should we notice any issues, we will describe them in an SAP Note.

- Move the databases onto a server running Microsoft SQL Server 2008 Standard Edition. This
  can be done by detaching the databases, installing the newer version of SQL Server, and then
  re-attaching the files.
- For more associated technical guidance, refer to Microsoft documentation.

#### **Prerequisites**

To effectively utilize SQL Server 2008 Express Edition and get the maximum performance from your application within the limitations, make sure that your system meets the following Microsoft requirements:

- 1 CPU
- The server deployed must be a dual or quad core processor-based system.
- At least 4 GB of RAM is installed on the server to allow the allocation of the full 1 GB of RAM to the SQL Server 2008 Express Edition engine.

GV.

# SAP Business One 8.81, 8.8, 2007 A or 2007 B on SQL Server 2008 Express Edition Installation Process

To install SAP Business One 8.81, 8.8, 2007 A or 2007 B on Microsoft SQL Express, follow the steps below:

- 1. Download SQL Server 2008 Express Edition.
- 2. Install SQL Server 2008 Express Edition.
- 3. Configure SQL Server 2008 Express Edition.
- 4. Install SAP Business One.

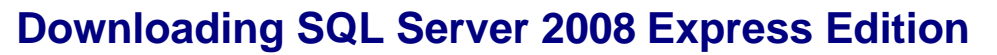

To download the SQL Server 2008 Express Edition installation package from the official Microsoft site, proceed as follows:

- 1. Go to the Microsoft Download Center home page by clicking the Web site <u>http://www.microsoft.com/downloads/Search.aspx?displaylang=en</u>.
- 2. In the Search field, enter SQL 2008 Express, and then choose Go.
- 3. On the search list page, read the features and system requirements for each installation as listed in the tables below:

| Version<br>Features          | SQL Server 2008 Express<br>Edition | SQL Server 2008 Express<br>Edition with Advanced<br>Services | SQL Server 2008 Express<br>Edition with Tools |
|------------------------------|------------------------------------|--------------------------------------------------------------|-----------------------------------------------|
| Database<br>Engine           | Х                                  | Х                                                            | x                                             |
| Client Software              | Х                                  | X                                                            | Х                                             |
| Full Text<br>Search          |                                    | X                                                            |                                               |
| Reporting<br>Services        |                                    | Х                                                            |                                               |
| Management<br>Studio Express |                                    | X                                                            | X                                             |

| Version Features               | SQL Server 2008<br>Express Edition                                                                | SQL Server 2005 Express<br>Edition with Advanced<br>Services | SQL Server 2005 Express<br>Edition Toolkit |  |
|--------------------------------|---------------------------------------------------------------------------------------------------|--------------------------------------------------------------|--------------------------------------------|--|
| RAM (minimum)                  | 256 MB                                                                                            | 512 MB                                                       | 512 MB                                     |  |
| RAM (recommended)              | 1 GB                                                                                              | 1 GB                                                         | 1 GB                                       |  |
| Drive Space                    | 1 GB                                                                                              | 1.9 GB                                                       | 1.9 GB                                     |  |
| Processor (minimum)            | 1GHz (32-bit), 1.4G⊦                                                                              | 1GHz (32-bit), 1.4GHz (64-bit)                               |                                            |  |
| Processor<br>(recommended)     | 2 GHz                                                                                             |                                                              |                                            |  |
| IIS 5 or higher                | No                                                                                                | Yes                                                          | No                                         |  |
| Operating systems<br>supported | Windows Server 2003 Service Pack 2, Windows Server 2008, Windows Vista, Windows XP Service Pack 2 |                                                              |                                            |  |
| Software prerequisites         | .NET Framework 3.5 SP1 & MSXML 6                                                                  |                                                              |                                            |  |
|                                | Windows Installer 4.5 or higher                                                                   |                                                              |                                            |  |
|                                | Windows PowerShell 1.0                                                                            |                                                              |                                            |  |
| Other requirements             | Server joined to your Active Directory domain.                                                    |                                                              |                                            |  |

SAP

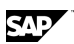

4. Choose an installation accordingly and then on the next page, choose *Download*.

 $\mathbf{P}$ 

We recommend downloading **Microsoft SQL Server 2008 Express Edition with Advanced Services**, which bundles SQL Server Express, SQL Server Management Studio Express, and other additional services.

It takes 10-15 minutes to download this package depending on your bandwidth.

## Installing and Configuring SQL Server 2008 Express Edition

#### **Prerequisites**

Before installing SQL Server 2008 Express Edition, make sure that you have done the following:

Installed Microsoft .NET Framework 3.5 SP1

To download, go to <u>http://msdn2.microsoft.com/netframework/</u>. After downloading is finished, double-click the downloaded file to run the installation.

Installed MSXML6

To download, go to <u>http://www.microsoft.com/downloads/details.aspx?FamilyID=993c0bcf-3bcf-4009-be21-27e85e1857b1&DisplayLang=en#filelist</u>. After downloading is finished, double-click the downloaded file to run the installation.

Installed Microsoft Windows Installer 4.5 or higher

To download, go to <u>http://go.microsoft.com/fwlink/?LinkId=120486</u>. After downloading is finished, double-click the downloaded file to run the installation.

Installed Windows PowerShell 1.0

To download, go to <u>http://go.microsoft.com/fwlink/?LinkId=120552</u>. After downloading is finished, double-click the downloaded file to run the installation.

 Uninstalled any previous Beta, CTP, or Tech Preview versions of SQL Server 2008 and Visual Studio 2008

# ⚠

For security purposes, we highly recommend you do the following:

- For daily use, create an unprivileged user account named SQLExpressUser, instead of using the built-in service accounts on your SQL Server. This can limit the server's attack surface more than using the latter.
- Assign a strong password to the new account.
- Join the new account to a domain and add the new account by using Active Directory Users and Computers.

To test it locally, add the account by using Computer Management.

If one user has already logged on, other users cannot log on with the same account. This mechanism ensures only one logon session with the same SQL service account.

When logging on as this unprivileged user, you cannot change the password.

## Installing SQL Server 2008 Express Edition

- 1. Start the Microsoft SQL Server 2008 Express Edition Setup
- 2. Click on New SQL Server stand-alone installation under the installation tab.

| 💱 SQL Server Installation Center |                                                                                                    |
|----------------------------------|----------------------------------------------------------------------------------------------------|
| Planning<br>Installation         | New SQL Server stand-alone installation or add features to an existing installation           Launch a wizard to install SQL Server 2008 in a non-clustered environment or to add features to an existing SQL Server 2008 instance. |
| Maintenance                      | New SOL Server failover cluster installation                                                                                                    |
| Tools                            | Launch a wizard to install a single-node SOL Server 2008 failover cluster.                                                                                                    |
| Resources                        |                                                                                                    |
| Advanced                         | Add node to a SQL Server failover cluster                                                                                                    |
|                                  | 💈 🛙 📕 Launch a wizard to add a node to an existing SQL Server 2008 failover cluster.                                                                                                    |
| Options                          | Upgrade from SQL Server 2000 or SQL Server 2005<br>Launch a wizard to upgrade SQL Server 2000 or SQL Server 2005 to SQL Server 2008. Before you<br>upgrade, you should run the Upgrade Advisor to detect potential problems.        |
|                                  | Search for product updates                                                                                                    |
|                                  | Search Microsoft Update for SQL Server 2008 product updates.                                                                                                    |
|                                  |                                                                                                    |

3. After the Setup Support Rules check has finished, check that your computer has passed all rules and click on OK

| 🍀 SQL Server 2008 Setup                                                                   |                                                                     |                            |  |
|-------------------------------------------------------------------------------------------|---------------------------------------------------------------------|----------------------------|--|
| Setup Support Rules<br>Setup Support Rules identify problem<br>before Setup can continue. | ; that might occur when you install SQL Server Setup support files. | Failures must be corrected |  |
| Setup Support Rules                                                                       | Operation completed. Passed: 6. Failed 0. Warning 0. Skipped 0.     |                            |  |
|                                                                                           |                                                                     |                            |  |
|                                                                                           | Hide details_<<                                                     | <u>R</u> e-run             |  |
|                                                                                           | View detailed report                                                |                            |  |
|                                                                                           | Rule                                                                | Status                     |  |
|                                                                                           | Minimum operating system version                                    | Passed                     |  |
|                                                                                           | Setup administrator                                                 | Passed                     |  |
|                                                                                           | Restart computer                                                    | Passed                     |  |
|                                                                                           | Windows Management Instrumentation (WMI) service                    | Passed                     |  |
|                                                                                           | Consistency validation for SQL Server registry keys                 | Passed                     |  |
|                                                                                           | Long path names to files on SQL Server installation media Passed    |                            |  |
|                                                                                           |                                                                     |                            |  |
|                                                                                           |                                                                     | OK Cancel Help             |  |

4. Click on Next on the product key window

| 🍀 SQL Server 2008 Setup                             |                                                                                                    |
|-----------------------------------------------------|----------------------------------------------------------------------------------------------------|
| Product Key                                         |                                                                                                    |
| Specify the edition of SQL Server 200               | 8 to install.                                                                                                    |
| Product Key<br>License Terms<br>Setup Support Files | Specify a free edition of SQL Server or provide a SQL Server product key to validate this instance of SQL Server 2008. Enter the 25-character key from the Microsoft certificate of authenticity or product packaging. If you specify Enterprise Evaluation, the instance will be activated with a 180-day expiration. To upgrade from one edition to another edition Upgrade Wizard. |

5. Accept the End User License Agreement and choose the Next button.

| 🍀 SQL Server 2008 Setup                             |                                                                                                    |
|-----------------------------------------------------|----------------------------------------------------------------------------------------------------|
| License Terms<br>To install SQL Server 2008, yo     | u must accept the Microsoft Software License Terms.                                                                                                    |
| Product Key<br>License Terms<br>Setup Support Files | <section-header><section-header><section-header><section-header><section-header><text><text><list-item><list-item><list-item></list-item></list-item></list-item></text></text></section-header></section-header></section-header></section-header></section-header> |
|                                                     | < Back Next > Cancel                                                                                                    |

6. In the Setup Support Files window, choose the Install button.

| 🍀 SQL Server 2008 Setup                |                                           |                                |
|----------------------------------------|-------------------------------------------|--------------------------------|
| Setup Support Files                    |                                           |                                |
| Click Install to install Setup Support | files. To install or update SQL Server 20 | 008, these files are required. |
|                                        |                                           | 2013 S 5194                    |
| Product Key                            | The following components are requ         | ired for SQL Server Setup:     |
| License Terms                          | Feature Name                              | Status                         |
| Setup Support Files                    | Setup Support Files                       |                                |
|                                        |                                           |                                |

7. Once these prerequisites are installed, check that your pc has passed all rules and click on Next.

| 🍀 SQL Server 2008 Setup                                                                                                    |                                                                                                    | <u>_</u> _×              |
|----------------------------------------------------------------------------------------------------|----------------------------------------------------------------------------------------------------|--------------------------|
| Setup Support Rules                                                                                                    |                                                                                                    |                          |
| Setup Support Rules identify problems<br>before Setup can continue.                                                                        | nat might occur when you install SQL Server Setup support files. Fa                                       | ilures must be corrected |
| Setup Support Rules<br>Feature Selection<br>Disk Space Requirements<br>Error and Usage Reporting<br>Installation Rules<br>Ready to Install | Operation completed. Passed: 10. Failed 0. Warning 0. Skipped Hide details_<< <u>View detailed report</u> | 1.<br><u>R</u> e-run     |
| Installation Progress                                                                                                    | Rule                                                                                                    | Status                   |
| Complete                                                                                                    | Fusion Active Template Library (ATL)                                                                      | Passed                   |
|                                                                                                    | Unsupported SQL Server products                                                                           | Passed                   |
|                                                                                                    | Performance counter registry hive consistency                                                             | Passed                   |
|                                                                                                    | Previous releases of SQL Server 2008 Business Intelligence Dev                                            | elop Passed              |
|                                                                                                    | Previous CTP installation                                                                                 | Passed                   |
|                                                                                                    | Consistency validation for SQL Server registry keys                                                       | Passed                   |
|                                                                                                    | 🥝 Computer domain controller                                                                              | Passed                   |
|                                                                                                    | Microsoft .NET Application Security                                                                       | Not applicable           |
|                                                                                                    | Edition WOW64 platform                                                                                    | Passed                   |
|                                                                                                    | Windows PowerShell                                                                                        | Passed                   |
|                                                                                                    | 🥝 Windows Firewall                                                                                        | Passed                   |
|                                                                                                    |                                                                                                    |                          |
|                                                                                                    | < <u>B</u> ack                                                                                            | Next > Cancel Help       |

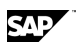

8. In the Feature Selection window, we highly recommend that you install all the items as below:

Click therefore on the Select All Button

| 🚼 SQL Server 2008 Setup                                                                                                    |                                                                                                    |                                                                                                    |
|----------------------------------------------------------------------------------------------------|----------------------------------------------------------------------------------------------------|----------------------------------------------------------------------------------------------------|
| Feature Selection<br>Select the Express features to instal<br>clustered.                                                                                                    | . For clustered installations, only Database Engine Services and Analysis                                                              | Services can be                                                                                                    |
| Setup Support Rules<br>Feature Selection<br>Instance Configuration<br>Disk Space Requirements<br>Server Configuration<br>Database Engine Configuration<br>Error and Usage Reporting<br>Installation Rules<br>Ready to Install<br>Installation Progress<br>Complete | Eeatures:<br>Instance Features<br>SQL Server Replication<br>Shared Features<br>SQL Client Connectivity SDK<br>Redistributable Features | Description:<br>Server features are instance-aware and<br>have their own registry hives. They<br>support multiple instances on a computer. |
|                                                                                                    | Select All Unselect All Shared feature directory: C:\Program Files\Microsoft SQL Serve                                                 | n                                                                                                    |
|                                                                                                    | < <u>B</u> ack                                                                                                    | Next > Cancel Help                                                                                                    |

9. In the *Instance Configuration* window, select the *Default Instance* radio button, and then choose the *Next* button.

| 🚼 SQL Server 2008 Setup              |                          |                         |                       |                 |             |
|--------------------------------------|--------------------------|-------------------------|-----------------------|-----------------|-------------|
| Instance Configuration               |                          |                         |                       |                 |             |
| Specify the name and instance ID for | the SQL Server instance. |                         |                       |                 |             |
| Setup Support Rules                  | • Default instance       |                         |                       |                 |             |
| Feature Selection                    | O Named instance:        | SQLEXPRESS              |                       |                 |             |
| Instance Configuration               |                          | 1.                      |                       |                 |             |
| Disk Space Requirements              |                          |                         |                       |                 |             |
| Server Configuration                 | Instance <u>I</u> D:     | SQLExpress              |                       |                 |             |
| Database Engine Configuration        | Instance root directory: | C:\Program Eiles\Mic    | rosoft SOL Server'    |                 |             |
| Error and Usage Reporting            |                          | lait, radi anni nach na |                       |                 |             |
| Installation Rules                   |                          |                         |                       |                 |             |
| Ready to Install                     | SQL Server directory:    | C:\Program Files\Mici   | rosoft SQL Server\MSS | QL10.SQLExpress |             |
| Installation Progress                | Installed instances:     |                         |                       |                 |             |
| Complete                             | Instaljed instances.     |                         |                       |                 |             |
|                                      | Instance                 | Features                | Edition               | Version         | Instance ID |

10. Choose the Next button in the Disk Space Requirements window

| 🚼 SQL Server 2008 Setup             |                                                                                                    |
|-------------------------------------|----------------------------------------------------------------------------------------------------|
| Disk Space Requiremen               | is a second second second second second second second second second second second second second second second s |
| Review the disk space summary for t | he SQL Server features you selected.                                                                            |
| Colum Summert Dular                 | Dick Urage Summary                                                                                              |
| Feature Selection                   | Orive C: 295 MB required, 15744 MB available                                                                    |
| Instance Configuration              | System Drive (C:\): 118 MB required                                                                             |
| Disk Space Requirements             | Shared Install Directory (C:\Program Files\Microsoft SQL Server\): 0 MB required                                |
| Server Configuration                | Instance Directory (C: (Program Piles)/microsort SQL Server(): 177 Mb required                                  |

#### 11. Click the dropdown arrow and select the NT AUTHORITY/NETWORK SERVICE

| 🊼 SQL Server 2008 Setup                                                                                                    |                                                                                   |                                                                                            |                                                          |                                           |
|----------------------------------------------------------------------------------------------------|-----------------------------------------------------------------------------------|--------------------------------------------------------------------------------------------|----------------------------------------------------------|-------------------------------------------|
| Server Configuration<br>Specify the configuration.                                                                                        |                                                                                   |                                                                                            |                                                          |                                           |
| Setup Support Rules<br>Feature Selection<br>Instance Configuration<br>Disk Space Requirements<br><b>Server Configuration</b>              | Service Accounts Collation                                                        | e a separate account for each SQL<br>Account Name<br>RITY/NETWORK SERVICE                  | Server service.<br>Password                              | Startup Type                              |
| Database Engine Configuration<br>Error and Usage Reporting<br>Installation Rules<br>Ready to Install<br>Installation Progress<br>Complete | These services will be configured a<br>older Windows versions the user w<br>Help. | Use the sa<br>utomatically where possible to use<br>vill need to specify a low privilege a | me account for a<br>a low privilege a<br>account. For mo | account. On some<br>re information, click |
|                                                                                                    | Service                                                                           | Account Name                                                                               | Password                                                 | Startup Type                              |
|                                                                                                    | SQL Server Browser                                                                | NT AUTHORITY\LOCAL S                                                                       |                                                          | Disabled 💌                                |
|                                                                                                    |                                                                                   |                                                                                            |                                                          |                                           |
|                                                                                                    |                                                                                   | < <u>B</u> ack                                                                             | Next >                                                   | Cancel Help                               |

12. Select the Collation tab and check if the Database Engine has the

SQL\_Latin1\_General\_CP1\_CI\_AS value selected otherwise click on *Customize* and set it manually. Afterwards click on *Next* to continue.

| Instance Configuration<br>Disk Space Requirements<br>Server Configuration<br>Database Engine Configuration<br>Error and Usage Reporting<br>Installation Rules<br>Ready to Install<br>Installation Progress | Database Engine:       SQL_Latin1_General_CP1_CI_AS         Latin1-General, case-insensitive, accent-sensitive, kanatype-insensitive, width-insensitive for Unicode Data, SQL Server Sort Order 52 on Code Page 1252 for non-Unicode Data         Customize the SQL Server 2008 Database Engine Collation |
|----------------------------------------------------------------------------------------------------|----------------------------------------------------------------------------------------------------|
| Disk Space Requirements Server Configuration Database Engine Configuration Error and Usage Reporting Installation Rules Ready to Install Installation Progress                                             | SQL_Latin1_General_CP1_CI_AS       Customize.         Latin1-General, case-insensitive, accent-sensitive, kanatype-insensitive, width-insensitive for Unicode Data, SQL Server Sort Order 52 on Code Page 1252 for non-Unicode Data         Customize the SQL Server 2008 Database Engine Collation       |
| Server Configuration Database Engine Configuration Error and Usage Reporting Installation Rules Ready to Install Installation Progress                                                                     | Latin1-General, case-insensitive, accent-sensitive, kanatype-insensitive, width-insensitive<br>for Unicode Data, SQL Server Sort Order 52 on Code Page 1252 for non-Unicode Data                                                                                                    |
| Database Engine Configuration<br>Error and Usage Reporting<br>Installation Rules<br>Ready to Install<br>Installation Progress                                                                              | For Unicode Data, SQL Server Sort Order 52 on Code Page 1252 for non-Unicode Data Customize the SQL Server 2008 Database Engine Collation                                                                                                    |
| Error and Usage Reporting Installation Rules Ready to Install Installation Progress                                                                                                    | Customize the SQL Server 2008 Database Engine Collation                                                                                                    |
| Installation Rules<br>Ready to Install<br>Installation Progress                                                                                                    |                                                                                                    |
| Ready to Install                                                                                                    | Calact the calleting and the terror                                                                                                    |
| Installation Progress                                                                                                    | Select the collation you would like to use:                                                                                                    |
| Installation Progress                                                                                                    | C Windows collation designator and sort order                                                                                                    |
| Complete                                                                                                    | Collation designator: Albanian_100                                                                                                    |
|                                                                                                    | E Binary E Binary-code.point                                                                                                    |
|                                                                                                    | Case-sensitive 🗖 Kana-sensitive                                                                                                    |
|                                                                                                    | T Accent-sensitive                                                                                                    |
|                                                                                                    | SQL collation, used for backwards compatibility                                                                                                    |
|                                                                                                    | SQL_Hungarian_CP1250_CI_AS SQL_Hungarian_CP1250_CS_AS SQL_Icelandic_Pref_CP1_CI_AS SQL_Latin1_General_CP1_CI_AI                                                                                                    |

13. Select the *Mixed Mode* radio button and enter a password for the *system administrator* (sa) *account*. And also add the Administrator Group by choosing the *Add* button (*Advanced* → *Find Now*). Finally choose the *Next* button.

| SQL Server 2008 Setup                                                                                                    |                                                                                                    |
|----------------------------------------------------------------------------------------------------|----------------------------------------------------------------------------------------------------|
| Database Engine Configu                                                                                                    | uration on security mode, administrators and data directories.                                                                                                    |
| Setup Support Rules<br>Feature Selection<br>Instance Configuration<br>Disk Space Requirements<br>Server Configuration<br>Database Engine Configuration<br>Error and Usage Reporting<br>Installation Rules<br>Ready to Install<br>Installation Progress<br>Complete | Account Provisioning       Data Directories       User Instances       FILESTREAM         Specify the authentication mode and administrators for the Database Engine.       Authentication Mode         C       Windows authentication mode         Image: Mixed Mode (SQL Server authentication and Windows authentication)       Built-in SQL Server system administrator account         Enter password:       Image: Administrator account         Specify SQL Server administrators       SQL Server administrators         Administrator (Administrator)       SQL Server administrators to the Database Engine.         Add Current User       Add         Remove       Remove |

14. In the Error and Usage Reporting window, choose the Next button.

| 🚼 SQL Server 2008 Setup                                                                                               |                                                                                                    |
|----------------------------------------------------------------------------------------------------|----------------------------------------------------------------------------------------------------|
| Error and Usage Reportin<br>Help Microsoft improve SQL Server fea                                                     | ng<br>atures and services.                                                                                                    |
| Setup Support Rules<br>Feature Selection<br>Instance Configuration<br>Disk Space Requirements<br>Server Configuration | Specify the information that you would like to automatically send to Microsoft to improve future releases of SQL<br>Server. These settings are optional. Microsoft treats this information as confidential. Microsoft may provide<br>updates though Microsoft Update to modify feature usage data. These updates might be downloaded and<br>installed on your machine automatically, depending on your Automatic Update settings.<br>View the Microsoft policy for SQL Server privacy and data collection. |
| Database Engine Configuration<br>Error and Usage Reporting<br>Installation Rules                                      | Read more about Microsoft Update and Automatic Update.                                                                                                    |
| Ready to Install<br>Installation Progress<br>Complete                                                                 | Send <u>Wi</u> ndows and SQL Server Error Reports to Microsoft or your corporate report server. This setting only applies to services that run without user interaction.                                                                                                    |
|                                                                                                    | Send feature usage data to Microsoft. Feature usage data includes information about your hardware configuration and how you use Microsoft software and services.                                                                                                    |

15. After the *Installation Rules* check has finished, check that your computer has passed all rules and choose the *Next* button.

| 🏗 SQL Server 2008 Setup                                                                                                    |                                                                                                    |                  |
|----------------------------------------------------------------------------------------------------|----------------------------------------------------------------------------------------------------|------------------|
| Installation Rules<br>Setup is running rules to determine i                                                                                            | the installation process will be blocked. For more information, click Help.                                           |                  |
| Setup Support Rules<br>Feature Selection<br>Instance Configuration<br>Disk Space Requirements<br>Server Configuration<br>Database Engine Configuration | Operation completed. Passed: 8. Failed 0. Warning 0. Skipped 4.           Hide details           View detailed report | <u>R</u> e-run   |
| Error and Usage Reporting                                                                                                    | Rule                                                                                                    | Status           |
| Installation Rules                                                                                                    | Same architecture installation                                                                                        | Passed           |
| Ready to Install                                                                                                    | Cross language installation                                                                                           | Passed           |
| Installation Progress                                                                                                    | Sector 2 Existing clustered or cluster-prepared instance                                                              | Passed           |
| Complete                                                                                                    | Reporting Services Catalog Database File Existence                                                                    | Not applicable   |
|                                                                                                    | Reporting Services Catalog Temporary Database File Existence                                                          | Not applicable   |
|                                                                                                    | SQL Server 2005 Express tools                                                                                         | Not applicable   |
|                                                                                                    | Operating system supported for edition                                                                                | Passed           |
|                                                                                                    | FAT32 File System                                                                                                    | Passed           |
|                                                                                                    | SQL Server 2000 Analysis Services (64-bit) install action                                                             | Passed           |
|                                                                                                    | S Instance name                                                                                                    | Passed           |
|                                                                                                    | Previous releases of Microsoft Visual Studio 2008                                                                     | Not applicable   |
|                                                                                                    | 🖉 Update Setup Media Language Compatibility                                                                           | Passed           |
|                                                                                                    |                                                                                                    | -                |
|                                                                                                    | < <u>B</u> ack <u>N</u> e                                                                                             | xt > Cancel Help |

16. Click on Install in the Ready to Install window.

| 🚼 SQL Server 2008 Setup                                                                                                    |                                                                                                    | _ 🗆 🗵 |
|----------------------------------------------------------------------------------------------------|----------------------------------------------------------------------------------------------------|-------|
| Ready to Install                                                                                                    |                                                                                                    |       |
| Verify the SQL Server 2008 feature                                                                                                    | is to be installed.                                                                                                    | 682   |
| Setup Support Rules<br>Feature Selection<br>Instance Configuration<br>Disk Space Requirements<br>Server Configuration<br>Database Engine Configuration<br>Error and Usage Reporting<br>Installation Rules<br><b>Ready to Install</b><br>Installation Progress<br>Complete | Ready to install SQL Server 2008:         Summary         Edition: Express         Action: Install (Slipstream)         General Configuration         Imstance configuration         Imstance configuration         Imstance configuration         Imstance to:         Imstance to:         Imstance to:         Imstance to:         Imstance to:         Imstance Directory:         Imstance Directory:         Imstance Configuration     < |       |
|                                                                                                    | < <u>Back</u> Install Cancel H                                                                                                    | telp  |

17. After the installation progress is finished click on Next

| 🏶 SQL Server 2008 Setup       |                          |         |
|-------------------------------|--------------------------|---------|
| Installation Progress         |                          |         |
| Setup Support Rules           | Setup process complete   |         |
| Feature Selection             |                          |         |
| Instance Configuration        |                          |         |
| Disk Space Requirements       | Feature Name             | Status  |
| Server Configuration          | Database Engine Services | Success |
| Database Engine Configuration |                          |         |
| Error and Usage Reporting     |                          |         |
| Installation Rules            |                          |         |
| Ready to Install              |                          |         |
| Installation Progress         |                          |         |
| Complete                      |                          |         |

### Result

You have installed SQL Server 2008 Express Edition successfully. You must now configure the application before setting up SAP Business One 8.81, 8.8, 2007 A or 2007 B on it.

| 🍀 SQL Server 2008 Setup                                                                                                    |                                                                                                    |
|----------------------------------------------------------------------------------------------------|----------------------------------------------------------------------------------------------------|
| Complete<br>Your SQL Server 2008 installation                                                                                                    | completed successfully.                                                                                                    |
| Setup Support Rules<br>Feature Selection<br>Instance Configuration<br>Disk Space Requirements<br>Server Configuration<br>Database Engine Configuration<br>Error and Usage Reporting<br>Installation Rules<br>Ready to Install<br>Installation Progress<br><b>Complete</b> | Summary log file has been saved to the following location:         C:\Program Files\Microsoft SQL Server\100\Setup Bootstrap\Log\20090603 190631         \Summary VMB1_20090603 190631.txt         Information about the Setup operation or possible next steps:         Information about the Setup operation completed successfully.                                                                                                    |
|                                                                                                    | Supplemental Information:         The following notes apply to this release of SQL Server only.         Microsoft Update         For information about how to use Microsoft Update to identify updates for SQL Server 2008, see the Microsoft Update Web site <a href="http://go.microsoft.com/fwlink/?LinkId=108409">http://go.microsoft.com/fwlink/?LinkId=108409</a> > at http://go.microsoft.com/fwlink/?LinkId=108409.         Reporting Services         The Reporting Services installation options that you specified in Setup determine whether additional configuration is required before you can access the report server. If you installed the default configuration, the report server         Close       Help |

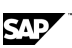

## **Configuring SQL Server 2008 Express Edition**

To configure SQL Server 2008 Express Edition, proceed as following:

- 1. Go to Start → All Programs →.Microsoft SQL Server 2008 → Configuration Tools → SQL Server Configuration Manager.
- 2. Expand the Server Network Configuration Node and Click on the nodal point Protocols.
- 3. Do a right mouse click on the TCP/IP entry in the Protocol Name column and click on Properties.
- 4. Turn in the Protocol tab Enabled on Yes.

| 🚡 Sql Server Configuration Manager                                                       |                                                                                                  |                                                            |                |      |
|------------------------------------------------------------------------------------------|--------------------------------------------------------------------------------------------------|------------------------------------------------------------|----------------|------|
| File Action View Help                                                                    |                                                                                                  |                                                            |                |      |
| ⇔ → 🗈 🖀 💀 😵                                                                              |                                                                                                  |                                                            |                |      |
| SQL Server Configuration Manager (Local)                                                 | Protocol Name                                                                                    | Status                                                     |                |      |
| SQL Server Services<br>SQL Server Network Configuration<br>Protocols for MSSQLSERVER<br> | Shared Memory Shared Pipes TCP/IP TCP/IP Protocol IP Addre General Enabled Keep Alive Listen All | Enabled<br>Enabled<br>Disabled<br>ssees<br>No<br>Yes<br>No | 2<br>          |      |
|                                                                                          | Enabled<br>Enable or disable T                                                                   | CP/IP protocol for this s                                  | erver instance |      |
|                                                                                          | 0                                                                                                | Cancel                                                     | Apply          | Help |

5. Choose the *OK* button.

| Warning | ×                                                                                                    |
|---------|----------------------------------------------------------------------------------------------------|
| (       | Any changes made will be saved; however, they will not take effect<br>until the service is stopped and restarted. |
|         | OK                                                                                                    |

6. Click on the *IP Addresses* tab and check if your desired Network Adapters and the local host adapter with the IP-Address 127.0.0.1 is set on Enabled = Yes. Also enter the TCP Port 1433 for all enabled adapters and click on apply.

| IP/IP Properties      |                   |              |  |  |  |  |  |
|-----------------------|-------------------|--------------|--|--|--|--|--|
| Protocol IP Addresses |                   |              |  |  |  |  |  |
| IP1                   |                   |              |  |  |  |  |  |
|                       | Active            | Yes          |  |  |  |  |  |
|                       | Enabled           | Yes          |  |  |  |  |  |
|                       | IP Address        | 169.254.2.2  |  |  |  |  |  |
|                       | TCP Dynamic Ports | 0            |  |  |  |  |  |
|                       | TCP Port          | 1433         |  |  |  |  |  |
| Ξ                     | IP2               |              |  |  |  |  |  |
|                       | Active            | Yes          |  |  |  |  |  |
|                       | Enabled           | Yes          |  |  |  |  |  |
|                       | IP Address        | 10.25.62.224 |  |  |  |  |  |
|                       | TCP Dynamic Ports | 0            |  |  |  |  |  |
|                       | TCP Port          | 1433         |  |  |  |  |  |
| Ξ                     | IP3               |              |  |  |  |  |  |
|                       | Active            | Yes          |  |  |  |  |  |
|                       | Enabled           | Yes          |  |  |  |  |  |
|                       | IP Address        | 127.0.0.1    |  |  |  |  |  |
|                       | TCP Dynamic Ports | 0            |  |  |  |  |  |
|                       | TCP Port          | 1433         |  |  |  |  |  |
|                       | IPAII             |              |  |  |  |  |  |
|                       | TCP Dynamic Ports | 2518         |  |  |  |  |  |
|                       | TCP Port          | 1433         |  |  |  |  |  |

7. Choose the OK button again.

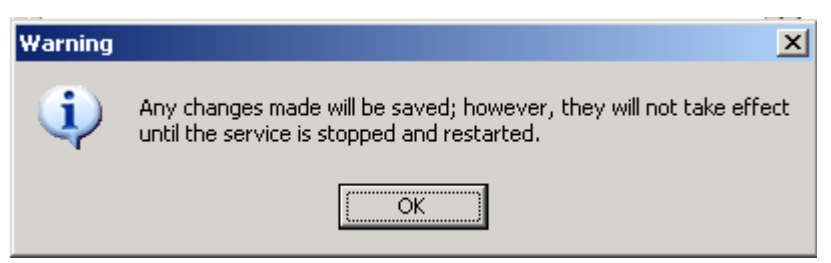

8. Select SQL Server Services, select the row with the Service Type SQL Server at the end of the row and click on the Stop Service button in the icon bar.

| 🚡 Sql Server Configuration Manager                                                                           |                    |         |                     |                  |            |             |  |  |
|----------------------------------------------------------------------------------------------------|--------------------|---------|---------------------|------------------|------------|-------------|--|--|
| <u>File Action View H</u> elp                                                                                |                    |         |                     |                  |            |             |  |  |
|                                                                                                    |                    |         |                     |                  |            |             |  |  |
| SQL Server Configuration Manager (Local)                                                                     | me                 | State   | Start Mode          | Log On As        | Process ID | Service Typ |  |  |
| SQL Server Services                                                                                          | SQL Server Browser | Stopped | Other (Boot, System | NT AUTHORITY\LOC | 0          | SQL Brows   |  |  |
| SQL Server Network Configuration                                                                             | SQL Server (MSSQ   | Running | Automatic           | NT AUTHORITY\NET | 300        | SQL Server  |  |  |
| 응 Protocols for MSSQLSERVER<br>- 릪, SQL Native Client 10.0 Configuration<br>옥, Client Protocols<br>옥 Aliases | SQL Server Agent   | Stopped | Other (Boot, System | NT AUTHORITY\NET | 0          | SQL Agent   |  |  |

9. After the database has been stopped click on the Start Button 🕑 to restart the Database

#### Result

Your system is ready for the SAP Business One setup.

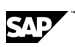

### Installing SAP Business One 8.81, 8.8, 2007 A or 2007 B

To install SAP Business One 8.81, 8.8, 2007 A or 2007 B, in the related *Administrator's Guide,* go to chapter 3.2.1.4. step 7 for SAP Business One 8.81, 8.8, and for SAP Business One 2007 A or 2007 B go to chapter 2.4 step 3.

For more information, see https://channel.sap.com/sbo/documentation.

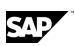

# **Copyrights & Trademarks**

© Copyright 2010 SAP AG. All rights reserved.

The current version of the copyrights and trademarks at <u>http://channel.sap.com/sbocustomer/documentation</u> is valid for this document.

# **Disclaimer**

Some components of this product are based on Java<sup>™</sup>. Any code change in these components may cause unpredictable and severe malfunctions and is therefore expressly prohibited, as is any decompilation of these components.

Any Java<sup>™</sup> Source Code delivered with this product is only to be used by SAP's Support Services and may not be modified or altered in any way.